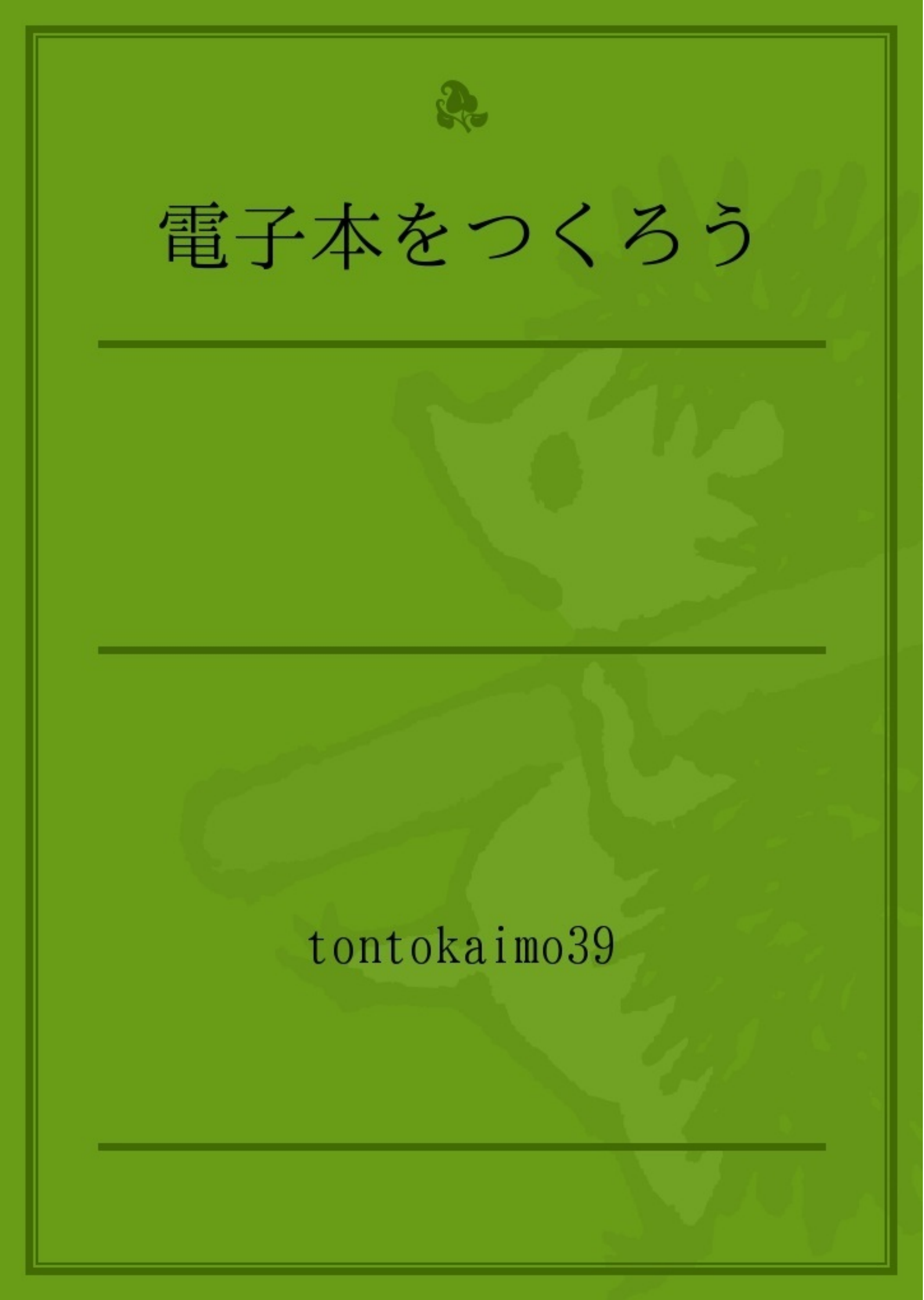

既に10年以上の前になるのですが「PDFの電子本」という駄文を書いて、パブーのような 無料掲載サイトに発表していました、中身は、ワードで書いてPDFに変換すると言う基本的な ことに過ぎなかったのですが、背景を画像や単色にして白抜きの文字を入れる方法、青空文庫の 振り仮名を消す方法、などを入れていたためか結構読んでいただいたのですが、残念ながらサイ トが消えてしまいました。

まだ携帯用の読書端末など無かった頃(ソニーから出ていたのですがほとんど知られていなかった)電子本はありましたが専らPCで読むものだと思われていた頃、フォーマットとしてはT -Timeが注目され始めた頃、です。

時代は変わりました、今更こんなことを書いてももう…とは思うのですが、電子本というのは 市販のものを購入するだけではなく、こんな楽しみ方もあるのだということを知っていただけ れば…初心者の方の何かの参考になれば…と筆を取りました。

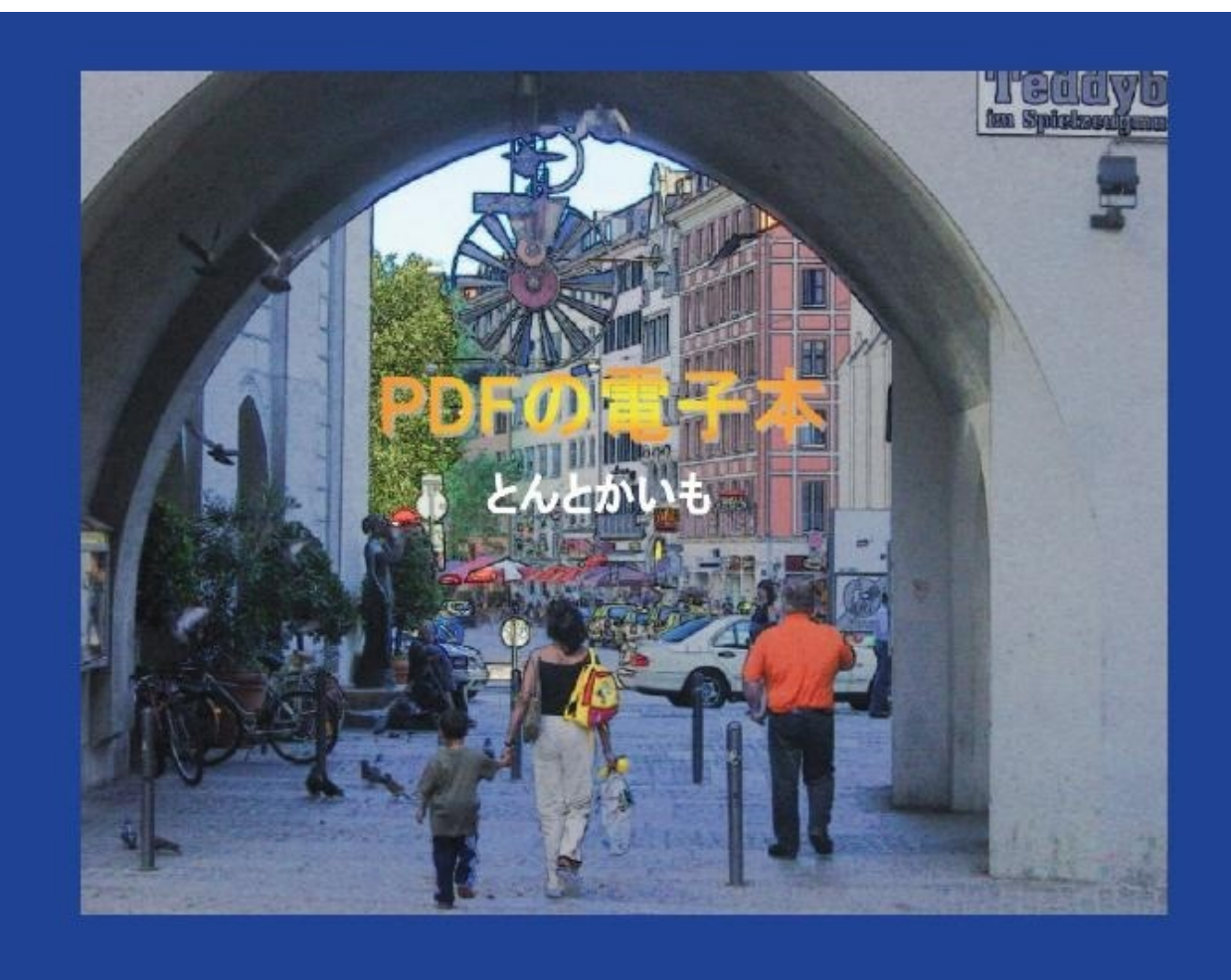

最も基本的でかつ簡単なのがPDFです。

まず私の使っているソフトを書いておきますと、「ワード」「いきなりPDF」ということにな るのですが、共に古いバージョンで、「ワード」ではまだPDFを生成することができませんし 、「いきなりPDF」も現在は進化しているようです。ただ基本は同じですので参考にしてくだ さい。「いきなりPDF」は有料ソフトですが、PDFについてはほぼ万能、これ一つでほとん どのことができてしまいます、現在のワードはPDF化も可能と聞いていますし、PDF化の無 料ソフトも「プリモPDF」「キューブPDF」など様々なソフトがあるようですが、これらの ソフトは、プリンターとして動くものが何かと便利です。

要するにワードで書いてPDFに変換です、もちろん自分で文章を書いてもいいのですが、始 めは青空文庫のテキストファイルを借用するのが簡単です。青空文庫からはzipファイルをダ ウンロードします、これを解凍して出来たTXTをワードに貼り付けるのですが、注意するの はワードのページ設定で、1ページ1画面でスクロール不要のPDFにすること、(ここではP Cの画面を指します、携帯用読書端末については後述)スクロールしながら読むのでは、特に縦 書きの場合読書の雰囲気にはなれません。

フォントの種類や大きさなどは好み次第、これがワードを使ういいところです、以前「正に編 集長気分」と書いたのですが、挿絵やカットなどを自由に入れることも出来るのです。

| うな微笑を浮べました。                    |
|--------------------------------|
| 亜米利加人は煙草を啣《くは》へたなり、狡猾《かうくわつ》さ  |
| 「私が見て貰ひたいのは、――」                |
| うして一体又あなたは、何を占つてくれろとおつしやるんです?」 |
| 「こんなに沢山頂いては、反《かへ》つて御気の毒ですね。――さ |
| りました。                          |
| 婆さんは三百弗の小切手を見ると、急に愛想《あいそ》がよくな  |
| の時は別に御礼をするから、――」               |
| 「差当りこれだけ取つて置くさ。もしお婆さんの占ひが当れば、そ |
| 婆さんの前へ投げてやりました。                |
| 亜米利加人は惜しげもなく、三百一弗《ドル》の小切手を一枚、  |
| 「そりや勿論御礼をするよ。」                 |
| 多くなつて来ましたからね。」                 |
| 「この頃は折角見て上げても、御礼さへ碌《ろく》にしない人が、 |
| 婆さんは嘲《あざけ》るやうに、じろりと相手の顔を見ました。  |
| 「占ひですか? 占ひは当分見ないことにしましたよ。」     |
| ました。                           |
| 亜米利加人はさう言ひながら、新しい煙草《たばこ》へ火をつけ  |
|                                |
| 「実は今度もお婆さんに、占《うらな》ひを頼みに来たのだがね、 |
| た。                             |
| の亜米利加《アメリカ》人と何か頻《しきり》に話し合つてゐまし |
| に、人相の悪い印度《インド》人の婆さんが一人、商人らしい一人 |
| 支那の上海《シヤンハイ》の或町です。昼でも薄暗い或家の二階  |

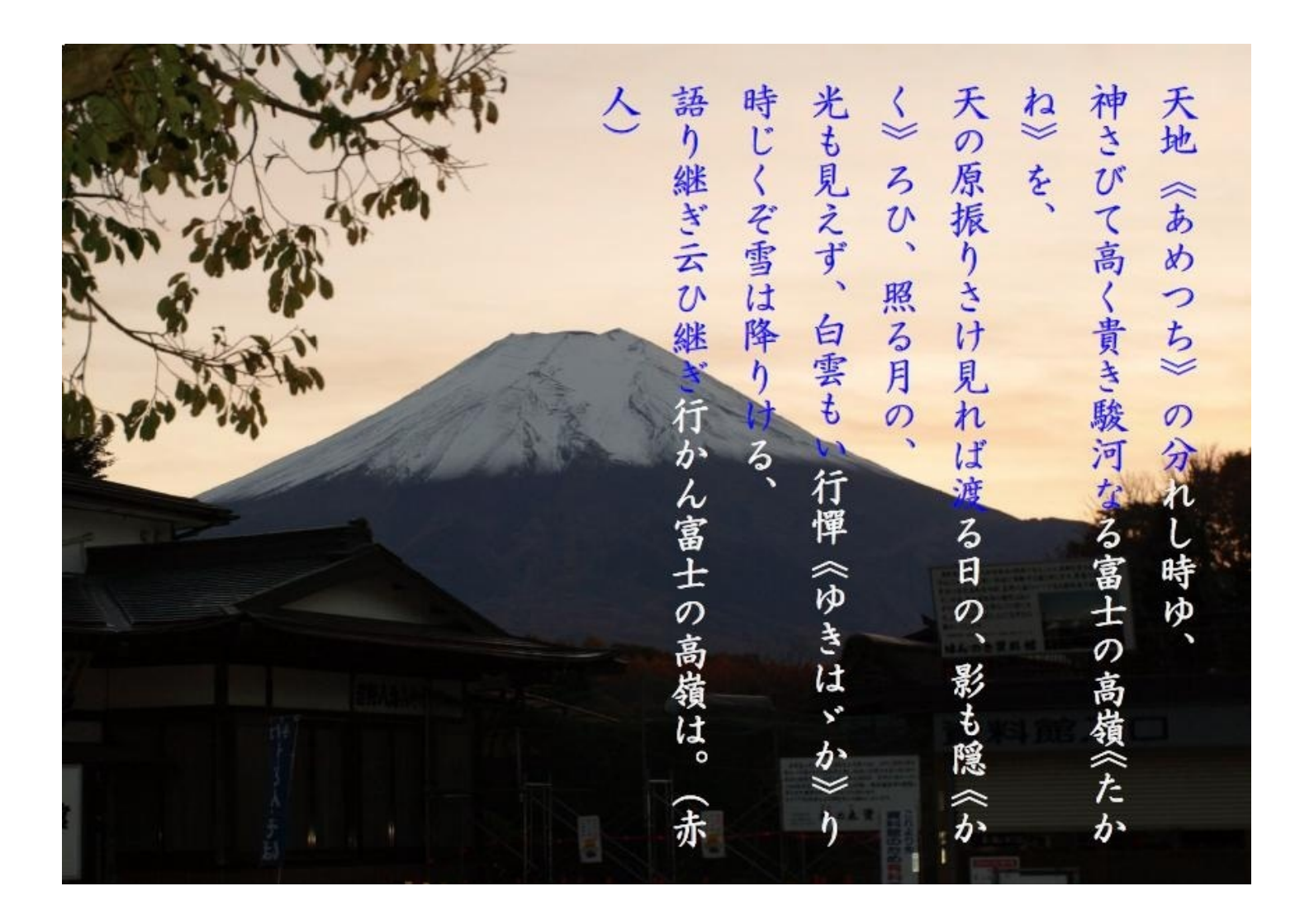

背景を白以外にしたり、画像を使う方法を簡単に述べておきます。

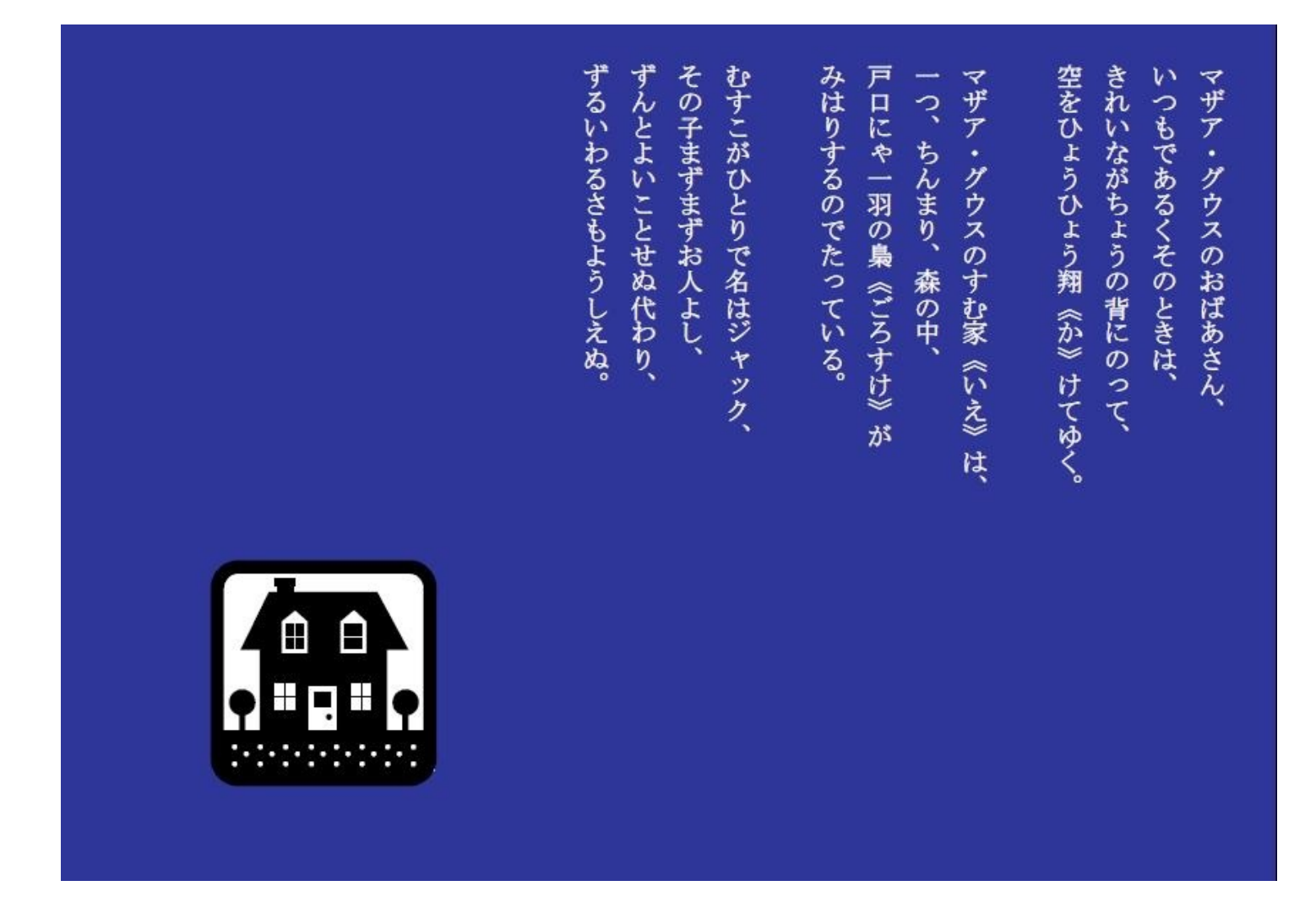

左のような塗りつぶした画像(j p g)を用意しておき、目的のページに貼り付 けます、ページの余白は無視して一画面全体に引き伸ばし、「テキストの折り返し 」で「背面」に設定します、続いて文字を白にすればOK、このとき背景が動くよ

うでしたら直します、背景画像の大きさはあまり小さいものでなければどんなものでもかまいま せんが、絵の場合は歪みますので、縦横の割合をワードの画面と同じにしておきます。(私のワ ードは古いので、新バージョンでは操作が異なるかもわかりません。)

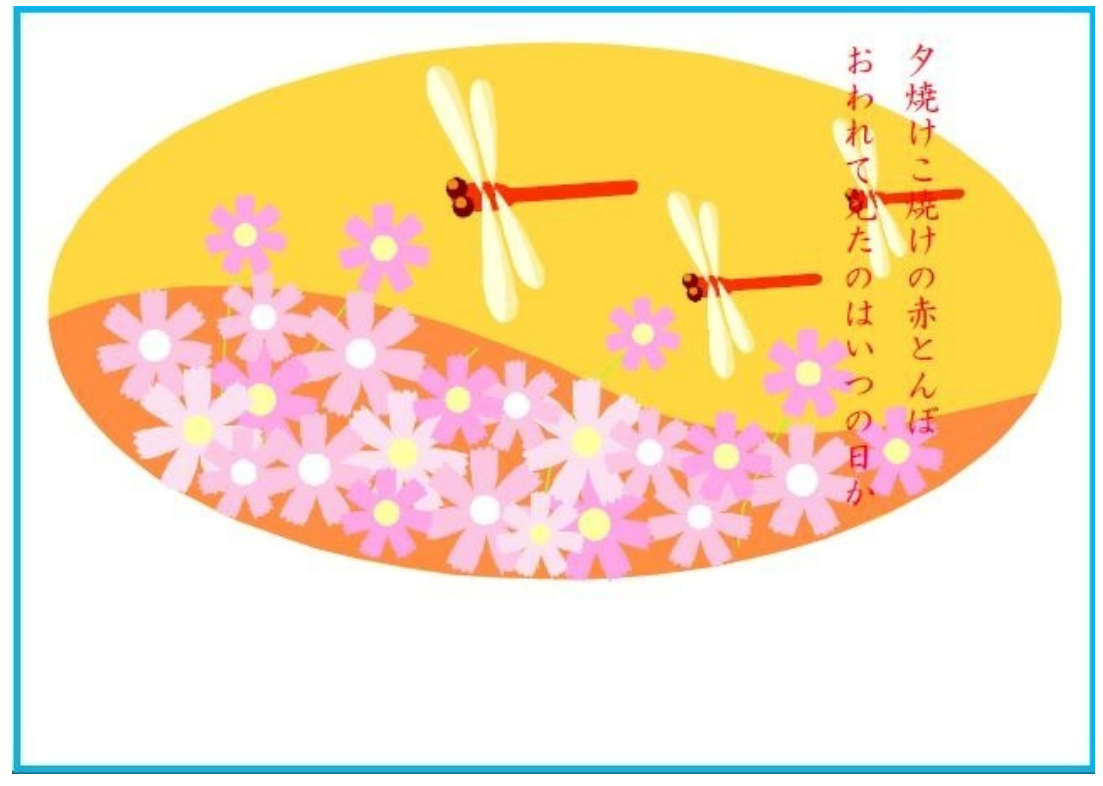

これはクリップアートを拡大したものです。

せっかくの電子本ですから、表紙をつくってみませんか。1ページ目(はじめに)のような見 開きでもいいのですが、これだとTVのタイトルのような感じです、そこでより本らしく、閉じ た状態の表紙にしてみました。

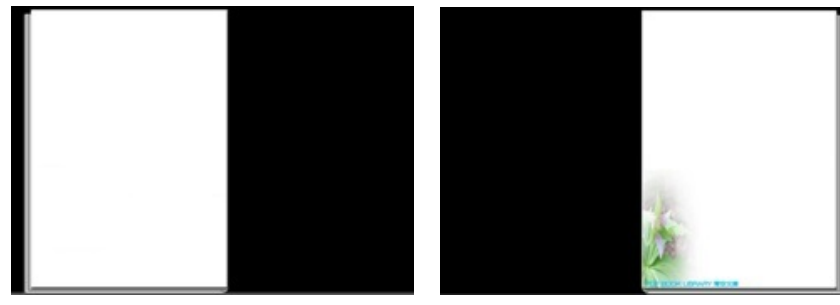

これは画像のように見えますが、ワードのdocファイル、また黒い部分を含めて一画面です。左 は表、右は裏表紙。この白い部分に絵や写真を貼り付け、「ワードアートの挿入」機能で文字を 入れると完成、このdocファイルをつくって置くと絵や文字を変えるだけで何度でも使えます。( 右には何か絵が入っていますが、これは青空文庫に共通の裏表紙として私が使っているもの

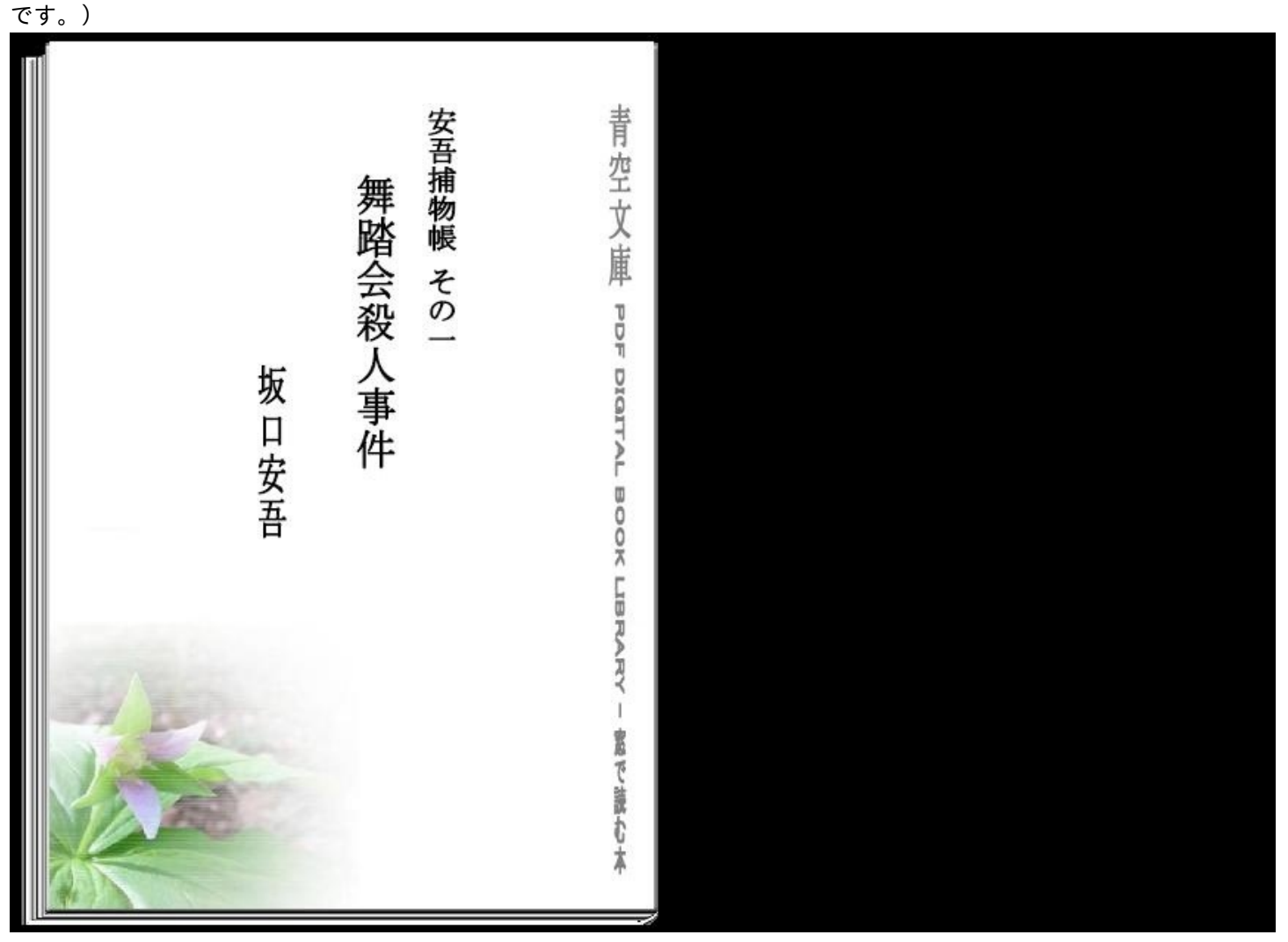

下は自炊したものです、自炊ではカバーを別にスキャンしておき、貼り付けます。

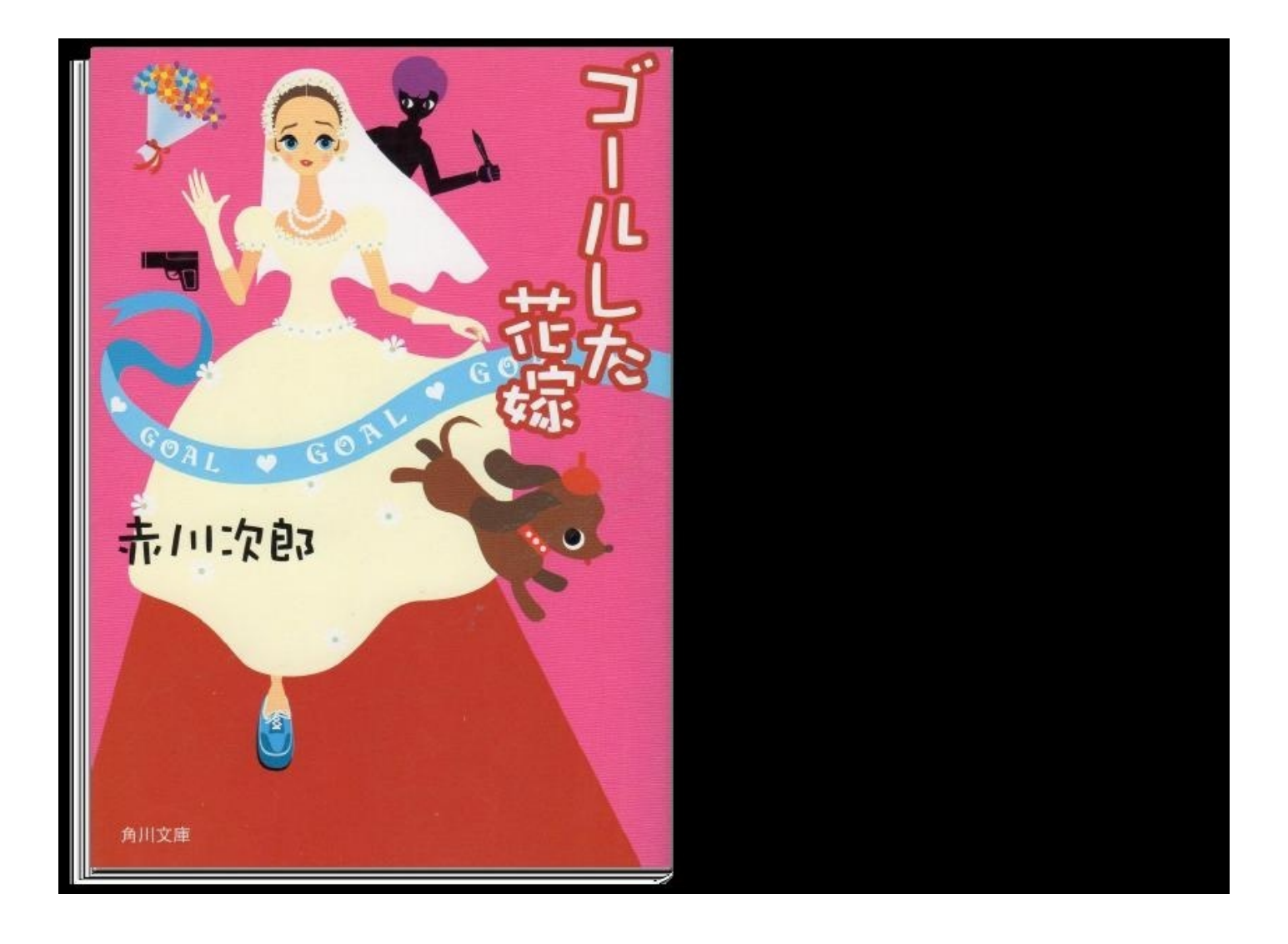

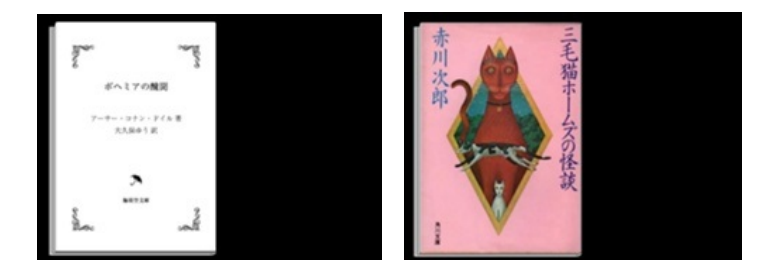

こうすると本らしくなりませんか。

作業の流れをまとめると次のようになります。 本文作成(扉や奥付をつけるとより凝ったものになります)→PDF化 表紙作成→PDF化 裏表紙作成→PDF化(これはよく省略) 出来た三つのPDFを結合

問題はPDFの結合ソフトですが、これもいろいろなフリーソフトがあるようです もちろんワードで表紙から裏表紙まで一続きのファイルとしてつくることも可能です、この場合 PDF結合ソフトは不要です。(私は表紙の原型を作っておき、必要に応じ、結合して使うよう にしています、これだとワード以外のソフトでつくったPDF,既に完成しているPDFにすぐ 表紙を加えることができますし、「いきなりPDF」の結合では、設定によって、全画面表示で 起動するPDFになるために、わざわざ表紙を結合させているのですが、これは、読書という以 上邪魔なものの無い全画面表示で読みたいからです。)

私のパブー本について

つまらないものですが、赤川次郎氏「幽霊シリーズ」の贋作を発表しています。これもワードで 書き、PDFを作成、さらにjpgに変換した画像です。縦書きで一画面が一度に読めるようにした のですが、IE表示100%だと下余白がずいぶん無駄になっています、これはIEでの拡大1 50%で読むことを原則にしているためで、私の視力ではこの程度がちょうどいいのです。私的 なことはともかく、パブーでも縦書き表示ができるという一つの見本になれば幸いで、これなら 挿絵なども自由な位置に入れることができます。(ただし訂正は非常に面倒になります、そのた め私のパブー本は誤字や脱字だらけ、きちんと校正してから発表すればいいのですが…それにP DF化にも下余白に問題が残ります。)

一応ワードの設定を書いておきますと、用紙・・幅106 高さ110 余白・・上4 下2
 5 左右10 それぞれmm フォント・・9Pということになります。

「Chain Lp」というソフトをご存知と思います、実に多機能な凄いソフトなのですが、フリーソフトとして提供されています。何が凄いか?これは数々あるのですが、まず生成されるPDFの解像度をソニーのリーダーW584H754からPCのXGAW1024H768まで、自由に設定できることがあります、自分の使う端末に合わせて設定すればよく、より細かな調節もできます。

次に元データは、TXT、JPG等の画像の他に既成のPDFそのものも使うことができるこ と(画像PDF)、先にワードを使い青空文庫のTXTをと書きましたが、本来ワード(一太郎 でもいいですし、その他TXT編集ソフトでも)を使うのは自分の文章の場合で、青空文庫なら 直接この「Chain Lp」を使えばいいわけですね。(青空文庫についてはもっと凄い機能が秘めら れているのですが後述)

まず私が最もよく使っていることがらから書いておきます、自炊には「ScanSnap 1500」を使っているのですが、使い始めて最初に躓いたのが、モノクロですが写真や挿絵の入 った本、文字だけの本なら白黒でスキャンすればいいのですが、これだと写真や挿絵は黒く潰れ て汚いものになってしまう、そこでグレーでスキャンすると写真挿絵は綺麗なのに今度は紙の色 がグレーで入ってしまい、薄暗い画面に…ということでした。

「Chain Lp」はガンマ値を下げる(上げる)ことができるのです、そこでスキャンはグレ ーモードで、入ってしまった紙の色はガンマ値を下げてできるだけ白に近く、こうするとスキャ ンしただけのものに比べると見違えるぐらい綺麗になります。もちろんガンマ値が下がっている わけですから、文字、写真なども全体として薄くなります、これはどのあたりで妥協するかで すが。

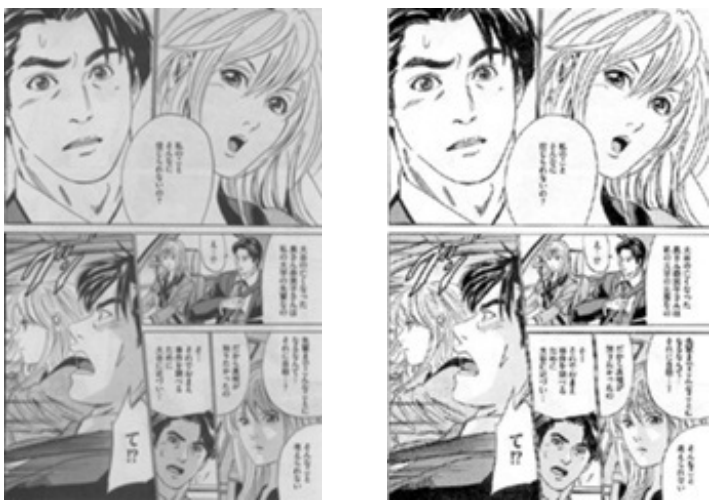

左はグレーモードでスキャンしたまま、右はCainLpで修整、これはコミックの例です。ただどの程度値を下げて もいいかは、元の原稿によって異なりますので、ある程度試行錯誤ということになります。 私のよく使うChain Lpの機能のもう一つは、余白除去です。余白をカットすればその分文字が拡 大され読みやすくなるためですが、まあ目のいい方にとっては必要がないかもわかりません。こ こでは少し変わった使用例を挙げておきます。

(言) 思って、 また云つて見ればおも何の朋友だ。あ「いしや、私は自己を転落するやうな人間を友達を のです、行かうと行くまいと指数は受けません。白「そんならこの土地の所有機をもつて、 ないやうな人は、此方でき相手を出来ない、お思きなさいくっな「私は私の地所に居る でも捩って上げます。ヨ「打っならね打ちなさい、打てなければ此處をお題きなさい。話 ヒ「長う 弾山 です、時の来るまでは聞きますまいの、日「鳴とはっ は「君が無いをしたと聞 のやうな出れ間ひた意思者と、無証な喧嘩も何んでしませうっと重ねくしの無聴な言葉、 は、また私が何にも持つて留てい路には。と聞くや否や出口は北府まで手に持ちたる銃を 居ません、何んで此の路を一寸でも弱くもんですかった「質に無法な人た、北通り行かな はた体なさいのと嘲笑ひながら登ねて、ま「平常云つて居る通り私はおを少しる恐れては ひます。自「君は一弊単怯者だ。比「少とみたしなみなさい、何有我很強い人でも、君の て物強わりき。 は「目的物が很女で無ければ、頂にも此の追から覚君を突き落すが……のままる。 こうちゅう きょうしょう しかけたる言葉は、人を叱かるごとく、きつと出口を説めたる眼光は、云はうやうなきほ の僧とてはあらざるなるべし。田口が答へたるとき江澗はいどを狭き眉を尚頼め、再び話のできる。 との二人偶然との時に出退ひたるらしく、また話の工会にて考ふれば、二人の間には友愛 眉の間狭くして始終度の即なるは、腹の中に絶えず思慮を超らすに労能たうった。 私に退ひて臭れとお言ひなさい。 れ「いゝえ言ひますまい。君は銃狼する鞭猩は有ります、ない。 は今認耐が由来ないほど罵苦されたと云つたでは有りませんね、それだのに手出しの目来 寺田しの国家ない不念を、限ふと云ふことでせう。 な「何可愛想とこへ思はなければ、今日 **化穀精種まる男だ、料土といふ者は下等の品質が吐く、汚酸た局番は口にしないものだ。** 周は領首のやうに、な「またく~有る。」為「何んですか、載れはっ な「感は純土です、異 わつたら朝つたい日にお娘の帯です。日「泉の帯なら何時でも試して御説なさい、是れで やうに馬鹿にされては、最う記詞は出来ません。と云はれて出口は立ち上り、自「医師し 若年なる出口は龍色滑稽るほど怒り、青子を握り間のて壁酸く、あっ江道一作者、君は雪 程け捨て、 B「斯様して仕録へば弱を云う事は有りますまいと。魚相機をたるを見て、 I も思ったようは驚いです。近常は驚いよ、如何にも強い…… 「我がる時です。 油「いや筋といふのは、君が刺客のやうに衣の後を尾けて、弱い人にはなる。 「が如何しましたの実際すど御行るが、崇加に左援出来るとか思ひですかった「左援思 親誼を結ぶのは大雄です。
だ「怪しれらん、岩は質に発調を通う超した人だ、
ローイローショー あまたとうの人の利用の - 彼丸を込めた鏡を持てる間 

国会図書館の近代文庫からダウンロードしたPDFで「足の痕」という明治の探偵小説なのです が全画面表示にしても文字が細か過ぎます。

(2) 金で子供のやうに身幹も弱くなりました、な様でとざいますのに、怒気が生れました家 ました心隷ででざいます。と溢れ落ちぬど眼の中には、環き止め数き涙の見をけり。何と 住ふ家が無くつて、乞食浴になり下るのを見ては居られません、それはへ気は狭心いたしま」を、ローニーのという。 今日死に所といたして后ります家から、移時ねばならぬととになりました。私は老年者の てからは、男女の母母に何一つ背いた海はございません、只今では怒父も年を取りまして、 ざいます。それから最一つは、此の事から若し貴女のあ身縣が自由になつた時には、私と って、発狂にあ成なさるなど中ます。オ「仰有ることが異質なら、如何に知しいか知れま たせ決して戦難習らことは出来きせん。が、一つ時注意申たいのは、江湖が金町の間を掛 思ふてか出口は片類に笑みて、ヨ「ね合さん信く決心なさいました、成心して登めとそい て、江湖がらを投げるまで、この転職をお話し下さいませんかっ 介「それは読ふてもでご しては下さらないか。★「怒父のなにならぬやうなみ邪魔立では、お話り申ます。曲「い せん、それにしては慈父の申修が除う難いではひざいませんか。出「みなさん、私と約束 申したさうでひざいます。 鸟「悠然さんは御永知ですか。 ま「はい。 鼻「貴女は。 ネ「何 「いろ~く様子も探ら、販費も見せられましたが、読に合つて居るものださうでひざいます。 ざいますが、熟父が弱く困りますでうでは……。 はっその時はお枝んなすつても宜しうで やそん左部ではありません。お「ではお約束いたしませう。四「貴女は何卒云ひ種を閉け 武女を安いたいと云ふのですか。 オ「はい、一夕万爾飛して、邪衆が切れは婚鐘したいと と確かなる言葉に出口は少し劣へしが、ヨ「成る程、でその諸家を捨てる代りに?江朝はそれ、そのたいたい。 け近途の地面を買ひ、認分財産を拵えましたが、それが如何かした機関で有つたと見えまれた。 やない きまりゅう およくみ開なさつて下さいまし、私の辛らい心をお話し申えせう。私の母が亡くなりまし 間だ。 倉「はいっ 武源は私の副父の即友の子で、所有純とやらを引受けて居るさうでござ す、南方者と今迩見せたのは、全く江湖のあえ能なのださうでございます。A「佐県太松」ない。それないまた。 都履禁でも、指抗りの當有者では有りませんか。 まつだ様み思ひでしやうが、質は速ひまたただ。 おは私の父を、常有者だとか思ひなをいますのo a「何を仰有る、貴女の弟父さんは此のた。 たちゃ います。目「ーエス、それで貴女の法父さんは、江湖の言葉を永知なさつたのですか。ま して、彼の江硯が二三日前地面建物とも残らず明け渡すやうに非して参りました。 #「江 ゆうが私の親父はとの祖津征の大畑村へ、第一街に住ひ初めましたもので、買ひ脱せるだいた。 またいま が、周寛な、異質と思へるものですか。な「まわお別なさいまし、食君も柳茶知でなざいませた。また Provident School and Southern 左右と下の余白をカットし てみました、 これならなんとか読むことができます。 (さらにカット

すればいいのですが、国会図書館のものは画像の位置が一定していないのでこのあたりで止めて おきました。)

白、グレー、黒の割合や余白除去はより詳細に設定ができます。

Chain Lpは自炊には欠かせないソフトですが、青空文庫に対しても強力な機能を持っています。青空文庫のサイトにアクセスする必要なく、検索とダウンロードが可能なのです。

起動させて「ツール」をクリックすると「青空バッチ」「青空ダウンローダー」のメニュー が出ますから必要に応じて使用します。

「青空ダウンローダー」

zipファイル、datファイル、PDF(もしくは他の形式)ファイルが一度にダウンロードできます。

「青空バッチ」

ここでは選択した複数のPDFファイルが自動でダウンロードできます、例えば岡本綺堂の半七 捕物帳を全て選択すると、自動で60にも及ぶ半七のPDFが出来るわけです。(私のPC、VISTAで は多数のファイルを一度に入れるとエラーの表示が出るのですが、かまわず走らせておけば正常 にダウンできています。)

Chain Lpは必ず新バージョンを使ってください、これは青空文庫側がフォーマットを変更したためで、旧バージョンではうまく動きません。

| 🄁 [岡本 綺堂] 半·  | と捕物帳 02 石灯籠.pdf - Adobe Reader                                     | _ 🗆 🗙  |
|---------------|--------------------------------------------------------------------|--------|
| ファイル(F) 編集(E) | 表示(V) ウィンドウ(W) ヘルプ(H)                                              | ×      |
|               | 0 🖂   🍙 🔹 2 / 24   👄 🛖 34.4% ▼   📇 🔛   🛃 ∓                         | ツール 注釈 |
|               | 一<br>二<br>二<br>二<br>二<br>二<br>二<br>二<br>二<br>二<br>二<br>二<br>二<br>二 |        |

本というと、ページをめくりながら読みたくなってきます。PDFのリーダーにもこの機能があ るものをみつけたのですが、海外のソフトのため、左綴じしかできませんでした。 私が使っているフリーソフトを二つ紹介しておきます。

## Seasaidsoft「メディアブックパブリッシャー」

もともとは建築作業経過写真のアルバム作成ソフトだったようです。そのため画像しか読み込 めないのですが、PDFを画像化すれば、めくれる文章の電子本ができあがります。私は画像化 に「いきなりPDF」を使っていますが、ScanSnap1500に付属していた「ScanSnapOrganizer」 でも可能です。

このソフトのいいところは、EXEファイルとして出力できること、これならソフトを持ってい ない人に渡すことができるわけです、EXEですからPDFのようにアイコンに内容が表示されない のですが、「メディアブックシェルフ」という本棚ソフトも用意されています。欠点は起動が遅 いことですが、起動してしまえばスムーズに動きます。

| 4        |   | D-<br>S  | 7       | ID-    | AC        | os<br>- | /S     |       | Y                   |
|----------|---|----------|---------|--------|-----------|---------|--------|-------|---------------------|
| <b>9</b> |   | あったと記憶し  | 十一月の末で  | なんでも十  | はど経って、    | やから二年は  | た。それ   | 4     | CTEM (C)            |
|          |   | に消えてしまっ  | に煙りのよう  | の名も次第に | みという女の    | っは、おふっ  | の頭から   | 七捕    |                     |
| 2        |   | のに忙がしい私  | 詰め込まれる  | をどしどし計 | 理学や数学     | いように物理  | で毎日の   | 物帳    | EPSO                |
| 2        |   | 無かった。学校  | る手がかりが  | して詮索する | しも押し返り    | ので、わたり  | でいるの   | お文    | P<br>N Scar         |
|          |   | は堅く口を結ん  | 問題について  | こんも、この | zきのおじさ    | から話し好   | ふだん    | の魂    | n C                 |
|          |   |          |         | 叱られる」  | 叔父さんにい    | の父さんやり  | ると、お   |       | MM電                 |
|          |   | 物の話なんぞす  | よらない化け  | もいい。つま | とはどうでも    | そんなこと   | 「まあ、   |       | 1000<br>注書第<br>1177 |
|          | 4 |          |         |        |           | J.      | なかった   |       | 寄ビュ                 |
|          |   | をあたえてくれ  | も満足な返答  | のおじさんも | 対して、<br>K | しの質問に対  | わたし    |       | eBoi<br>fo          |
| ×        |   |          | ବ୍ଦ     | いたのである | い慣わしてい    | しさんと呼び  | 人をおじ   |       | ok Tra<br>r Rese    |
| 14 4     |   | 稚い時からこの  | じ、わたしは  | しているので | 即から 交際・   | へが明治以前  | ない。父   |       | nsfer<br>Ier        |
| Þ Þ8     |   | 肉縁の叔父では  | おじさんは、  | った。Kのお | に十二であ     | はその時まざ  | わたしけ   |       |                     |
|          |   | ころへ奔らせた。 | じさんのとこ  | してKのおい | とう私を促     | 可心はとう   | 稚い好奇   | Organ | ScanS<br>Organ      |
|          |   | ので、わたしの  | は想像された  | に因ってほぼ | 文のロぶりに    | ことは、叔公  | らしい    |       | nap<br>izer         |
| -        |   | んが潜んでいる  | はK のおじさ | 事件の蔭には | 併しその支     | なかった。   | してくれ   |       | メデ                  |
|          | 1 | 人に訳いても話  | なかった。父  | 密を洩らさい | には何も秘     | その以上    | たらしく、  |       | アプッパ                |
|          |   | も残念であっ   | るのが如何に  | 実を発表する | 不可解の事     | うな、この   | を裏切るよ  | 半七排   | כות כ               |
| 1        |   | も自己の主張   | った。叔父   | 記も知らなか | あるかは難     | 一件が何で   | おふみの   | 的极    | 1]_52               |
| ,2/46    |   | なぞは」     | おふみの一件  | ある。あのい | うないことが    | 中には解ら   | しかし世の  | 5     | 1                   |
|          |   |          |         | を云った。  | こんなこと     | かただ一度   | その叔父が  |       | の魂                  |
|          |   |          | った。     | てくれなかっ | 手にもなって    | して碌々相手  | 苦い顔をし  | ŧ     |                     |
|          |   | 父はいつで    | 知めると、叔  | 物話などを始 | いない化け物    | 取り留めの   | ときに何か  | 0     |                     |
|          |   | し達が子供。   | こった。わた. | も失せなか  | 後になって     | 風は明治以   | い。その気  | L     |                     |
|          | 1 | のていたら    | しようと努め  | これを否認  | から、一切     | 教育の感化   | う武士的   | とい    |                     |
|          |   | のでない」    | に信ずべきも  | 、妖怪などを | たるものが     | 父は「武士   | しかも叔   | た。    |                     |
|          |   | に知ってい    | をたくさんに  | 幽怪な伝説  | いの陰惨な     | うしたたぐ   | 「霊や、そう | の死    |                     |
|          |   | 念深い男     | の生霊や、執  | 嫉み深い女の | 人の間や、     | 物屋敷の不見  | れた化け物  | なわ    |                     |
|          |   | も多く行     | ての時代に最  | れたので、マ | 木期に生まれ    | 人は江戸の古  | たしの叔公  | わ     |                     |
|          |   |          |         |        |           |         |        |       |                     |
|          |   |          |         |        |           |         | -      |       |                     |
|          |   |          |         |        |           |         |        |       | er4                 |

「窓の中の物語」

軽快に動きます、紙にあたる背景に羊皮紙などというものが用意され、音楽を聞きながら読 書もできるおもしろいソフト。作者はサイトを閉じているのですが、別の場所からダウンロード できます。(背景は自分でつくったものも使えます。)

| 死の家<br>死の家<br>死の家<br>死の家<br>の<br>が<br>の<br>市戸さへ、起き出るまでは開けずに置くのである。<br>市戸さへ、起き出るまでは開けずに置くのである。<br>市戸さへ、起き出るまでは開けずに置くのである。<br>市戸さへ、起き出るまでは開けずに置くのである。<br>す<br>の<br>か<br>か<br>る<br>た<br>水指の水と空虚(から)のバケツとで、朝の身じまひをする。髪を解かして<br>か<br>な<br>り手数の掛かる庇髪(ひさしがみ)に結(ゆ)つて、歯を磨く。それから西洋<br>な<br>り手数の掛かる庇髪(ひさしがみ)に結(ゆ)つて、歯を磨く。それから西洋<br>な<br>り手数の掛かる庇髪(ひさしがみ)に結(ゆ)つて、歯を磨く。それから西洋<br>な<br>り手数の掛かる庇髪(ひさしがみ)に結(ゆ)つて、歯を磨く。それから西洋<br>た | <ul> <li>-1-</li> <li>招待席</li> <li>森志げ</li> <li>1936.4.18 東京に生まれる。掲載作は、「森しげ女」の名</li> <li>1936.4.18 東京に生まれる。掲載作は、「森しげ女」の名</li> <li>乗りで明治四十四年(1911)九月一日創刊「青鞜」第一巻第</li> <li>一号所載の小説。長谷川時雨、岡田八千代、与謝野晶子、国木田治子、小金井喜美子らとともに「森しげ子」は青鞜</li> <li>社賛助員であった。雑誌「青鞜」は主幹格らいてう(平塚明子)による感想「元始女は太陽であつた」により喧伝され一時代を画した。創刊号巻頭には与謝野晶子の「女」宣言でもある「そぞろごと」が掲載され、此の「電子文藝館」</li> <li>こも抄出してある。</li> </ul> |
|----------------------------------------------------------------------------------------------------|----------------------------------------------------------------------------------------------------|
|----------------------------------------------------------------------------------------------------|----------------------------------------------------------------------------------------------------|

1/21

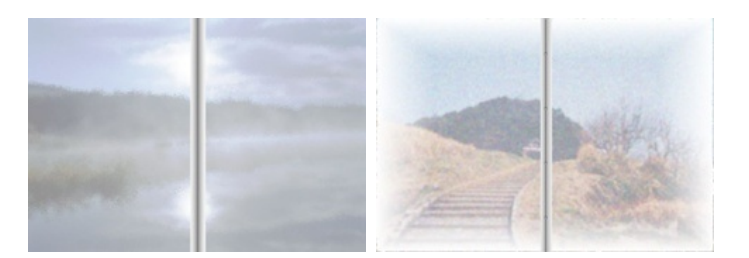

背景(用紙)の例

2/21

青空文庫なら様々な縦書きで読めるソフトがあります、私が気に入っているものでは「Page1」、これは画像出力ができますから、「Chain Lp」に読ませると、自分で設定した通りのPDFが、「窓の中の物語」には出力機能はありませんが、CDからでも動くので複数のTXTと一緒に入れておくと電子本CDが...

携帯端末用には「青キン」「青P」サイトでは「ソニーリーダーで青空文庫」などなど...

場合によってはいろいろ使ってみるのも面白いのですが...(実際は「Chain Lp」があればほ ぼ万能ですね、私は専らPC全画面で読むので、携帯端末には興味がありません、それで も「Chain Lp」のリーダーやキンドルの画面設定は役に立っています、ではどう使うか、これを 述べて終りにします。

キンドルなどの画面設定で出力すると、当然縦長のページになりますね、これを再び「Chain Lp」で両開きにすると読みやすくなるのです。(画像PDFとして出力したもの)(青キンのサ イトでつくったものは「Chain Lp」では読めないのですが、jpgに変換すると読めるようになり ます。)

「Chain Lp」をはじめ様々なソフトを発表してくださっている作者の方々に感謝いたします、本来ならこれらの方々についてより詳細に述べておくべきなのですが、ここでは省略させていただきました。

と、読むよりいじって楽しむようなことになってしまいましたが、要するに退職者の暇つぶ しです、ごめんなさい!

## 電子本をつくろう

http://p.booklog.jp/book/76019

著者 : tontokaimo39 著者プロフィール : <u>http://p.booklog.jp/users/tontokaimo39/profile</u>

> 感想はこちらのコメントへ http://p.booklog.jp/book/76019

ブクログ本棚へ入れる http://booklog.jp/item/3/76019

電子書籍プラットフォーム:ブクログのパブー(<u>http://p.booklog.jp/</u>) 運営会社:株式会社ブクログ